## Educational Technology Corner | September 2023

## Tech Tips

Al? New... Scary... What is it exactly? It is an evolving technology. To get you started, here is <u>glossary of</u> <u>Al terms</u> to help get you familiar.

## Brightspace

September 2023 Release Notes (video)

## Brightspace Pulse

Brightspace Pulse is a mobile app that can help learners stay connected and on track with their courses

disabled for synchronous quizzes.

- 7. Under When The Time Limit Expires, select one of the following:
  - Automatically submit the quiz attempt
  - Flag as "exceeded time limit" and allow the learner to continue working
  - Do nothing: the time limit is not enforced
- 8. Click OK

To set up a synchronous quiz in the Classic Quiz Experience

- 9. On the navbar, click Quizzes
- 10. On the Manage Quizzetab, click New Quiz
- 11. Click the Restrictionstab.
- 12. Check Set time limit, then enter a Time Limitin minutes.
- 13. Under Quiz Start select Synchronous.

Note: If there is no Start time and date set for the synchronous quiz, a Start date required: Quiz timer starts on the start iml3aa